# BANK OF FRANKEWING Online Banking Setup

## How do I sign up?

Step 1: To enroll in online banking, go to www.bankoffrankewing.com. In the left margin of the home page you will see Internet Banking with a blank window for a username. Click enroll.

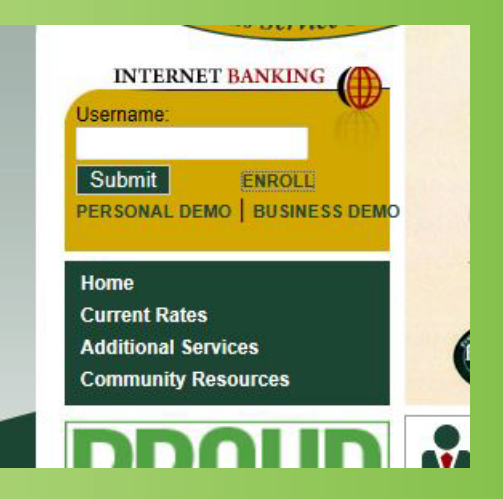

## FRANKEWING

#### You are enrolling in: Online Banking

Your enrollment progress: Confirm Your Identity Create Signon Information Review Your Information Enrollment Completed

| Enter ALL of the following. |     |  |
|-----------------------------|-----|--|
| Tax ID (SSN / TIN)          |     |  |
| Salutation (optional)       |     |  |
| First name                  |     |  |
| Middle name (optional)      |     |  |
| Last name                   |     |  |
| Suffix (optional)           |     |  |
| Address line 1              |     |  |
| Address line 2 (optional)   |     |  |
| Address line 3 (optional)   | [   |  |
| City                        |     |  |
| State                       |     |  |
| Postal code                 |     |  |
| Country                     | USA |  |
| Day phone                   |     |  |

Step 2: When you click enroll you will be redirected to a page to confirm your identity. If available, find one of your recent statements and enter your name and address exactly as they appear on the statement. When entering your birthday, enter in the XX/XX/XXXX format (with slashes). You only need to enter one of your Bank of Frankewing accounts to confirm your identity.

**Step 3: Once your information has** been verified against our database, you will need to create a unique username and password. The password you choose must be at least 8 characters long and include the following: (1) uppercase letter, (1) lowercase letter, (1) number and (1) special character. Make sure you enter the email address that you use on a regular basis. This is the address to which all correspondence will be sent.

king

| mame and passwo<br>name:<br>word: | Your password must contain at least one upper case letter,<br>one lower case letter, one number and one special<br>character. For Example: Abc/123S |
|-----------------------------------|----------------------------------------------------------------------------------------------------|
| name:<br>word:                    | Your password must contain at least one upper case letter,<br>one lower case letter, one number and one special<br>character. For Evample: Abc123\$ |
| word:                             | Your password must contain at least one upper case letter,<br>one lower case letter, one number and one special<br>character. For Example: Abc123\$ |
|                                   | Your password must contain at least one upper case letter,<br>one lower case letter, one number and one special<br>character. For Example: Abct23\$ |
|                                   | You should not use dictionary words, names, or your Social                                                                                          |
|                                   | Security Number in your password.                                                                                                    |
| irm password:                     |                                                                                                    |
| ary e-mail addres                 | 38                                                                                                    |
| ary e-mail:                       |                                                                                                    |
| irm primary e-mail:               |                                                                                                    |
| ntinue enrollment                 | ]                                                                                                    |
|                                   | ary e-mail addres<br>ary e-mail:<br>irm primary e-mail<br>ntinue enrollment<br>Do I                                                                 |

### Step 4 of 4: Review Your Information

Enrollment in Online Banking has not yet been set up. Please verify your information and then click "Submit enrollment". To make changes, click "Change" for the information you want to change.

| Username           |       | Change |
|--------------------|-------|--------|
| Username:          | ***** |        |
| Primary e-mail:    | ****  |        |
| Continue enrollmen | t     |        |

**Step 4: Review your information.** Write down the username and primary email address that you entered and keep it for your records.

**Congratulations!** You are now enrolled in the **Bank of Frankewing's Online Banking.** 

| You are enrolling in:<br>Online Banking              | Enrollment Completed |                                         | Print-friendly view |
|------------------------------------------------------|----------------------|-----------------------------------------|---------------------|
| Your enrollment progress:<br>Confirm Your Identity   | You have er          | nrolled successfully in Online Banking! |                     |
| Create Signon Information<br>Review Your Information | To access your fir   | nancial information, click "Continue".  |                     |
| Enrollment Completed                                 | Username:            | *****                                   |                     |
|                                                      | Primary e-mail:      | *****                                   |                     |